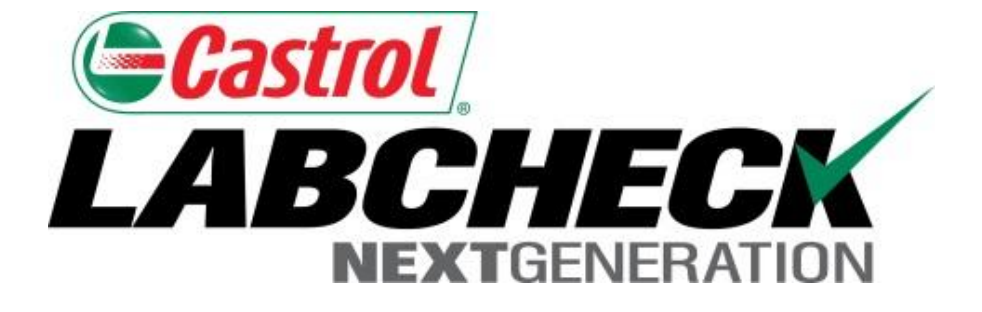

## Labcheck Next Generation Quick Start Guide

# **Management Reports**

Learn How To:

- 1. Use Management Reports
- 2. Generate a Management Report

#### **Management Reports Explanation**

Depending on your role, Labcheck offers management reports shown in the table below:

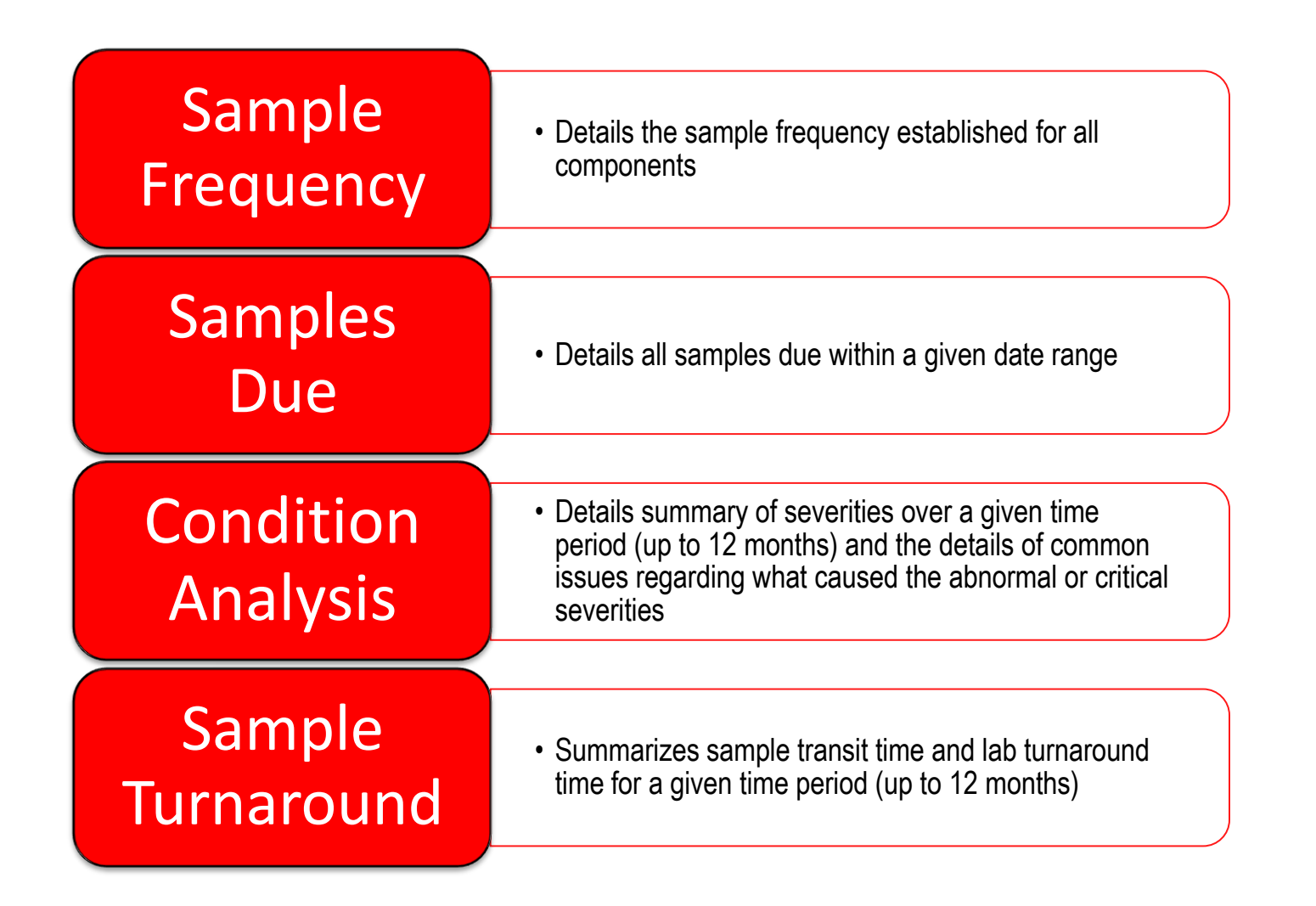

#### **Management Reports Explanation Continued**

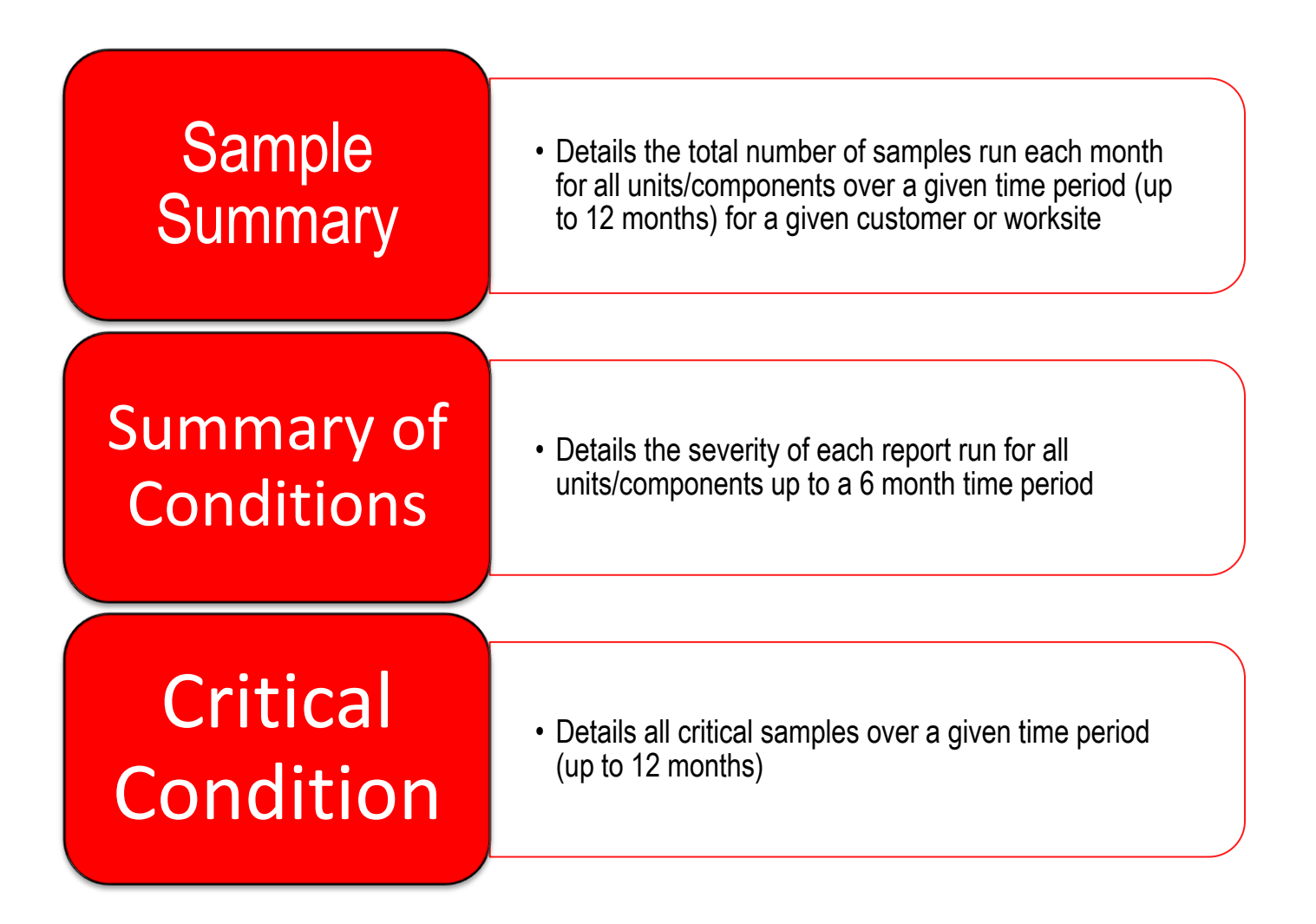

#### **Accessing Management Reports**

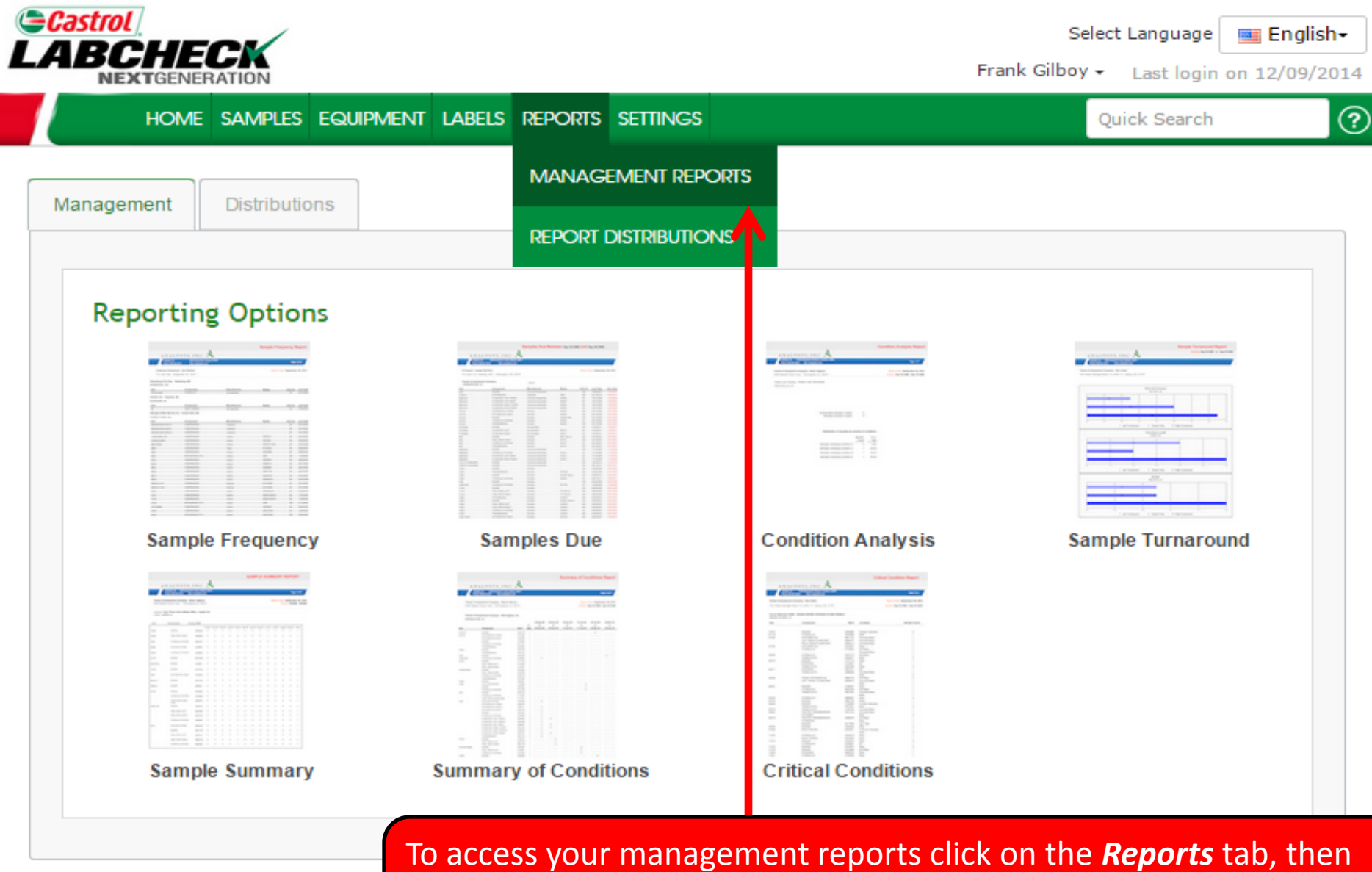

To access your management reports click on the *Reports* tab, then select *Management Reports*. Next click on the report you'd like to generate

#### **Generating Management Reports**

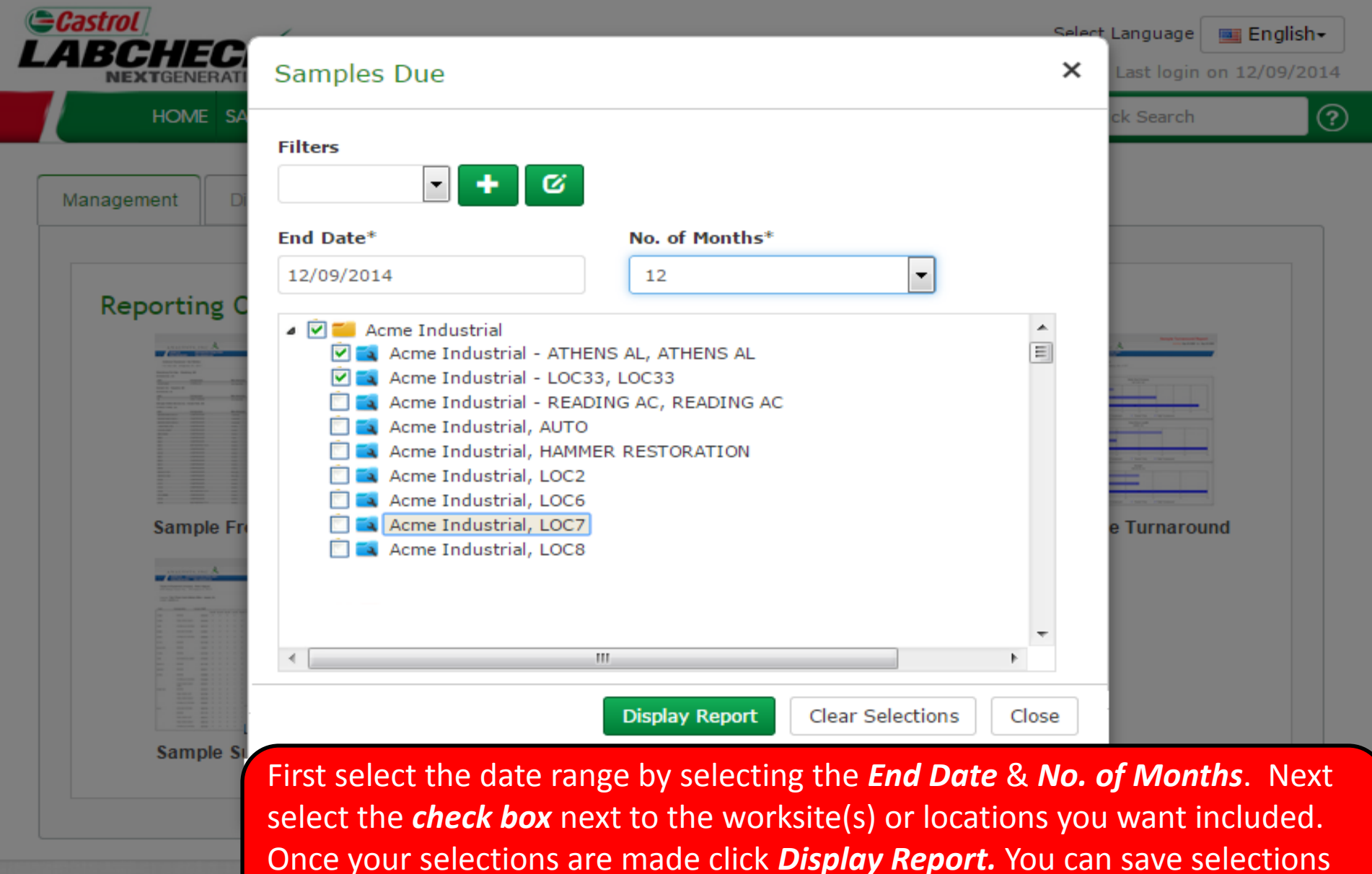

for future use by clicking on the Add Filter button.

*Note: For more detailed instructions view Filters quick start guide* 

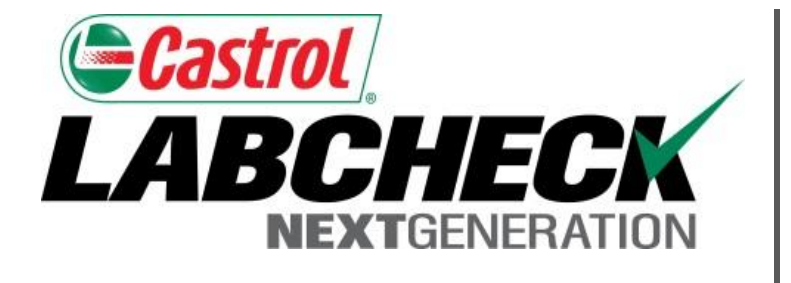

#### LABCHECK SUPPORT DESK:

Phone: **1.866.522.2432** 

Email: LabcheckSupport@AnalystsInc.com

### www. LabcheckResources.com